## PPM TASK: RUNNING THE MASTER DATA REPORT

Use this help guide to run the UCD PGM Master Data Report for Sponsored Projects in Oracle

## **NAVIGATION:**

Oracle Home Page > Financial Reporting Center >

| Step | Action                                                                                                    |
|------|----------------------------------------------------------------------------------------------------|
| 1.   | When you navigate to the <b>Financial Reporting Center</b> , type <b>UCD PGM Master</b><br><b>Data Report</b> in the <b>Search Parameters</b> box. |
|      |                                                                                                    |

| Financial Reporting Center |                            |   |
|----------------------------|----------------------------|---|
|                            | UCD PGM MAST               | Q |
|                            | UCD PGM Master Data Report |   |

| Step | Action                                                                   |
|------|--------------------------------------------------------------------------|
| 2.   | Make sure you have selected the <b>All</b> button to search all reports. |

| ★ Favorites | Recent    | IIA |
|-------------|-----------|-----|
| A l'aronteo | agricocom |     |

| Step | Action                                                            |
|------|-------------------------------------------------------------------|
| 3.   | Select the UCD PGM Master Data Report link in the search results. |

| Financial Reporting Center     |  |  |
|--------------------------------|--|--|
| UCD PGM Master Data Report"    |  |  |
| ★ Favorites <b>© Recent</b>    |  |  |
| ▶ UCD PGM Master Data Report 🔗 |  |  |

| Step | Action                                                                                                    |
|------|----------------------------------------------------------------------------------------------------|
| 4.   | In the search field for <b>Principal Investigator/Project Manager/Co-PI</b> , select the <b>drop-down arrow</b> to reveal the search window and select <b>Search</b> . |

| Principal Investigator/ Project Manager/ Co-PI | All        | - F      |
|------------------------------------------------|------------|----------|
|                                                | 🗹 All      | -        |
|                                                | A Cameron  |          |
|                                                | A Gundes   |          |
|                                                | A Marzolla |          |
|                                                | AMINA MAMA |          |
|                                                | ANHVU PHAM | <b>.</b> |
|                                                | Search     | F12      |

| Step | Action                                                                                                    |
|------|----------------------------------------------------------------------------------------------------|
| 5.   | In the <b>Search Sub Menu</b> type the <b>First and Last Name</b> of the person and select <b>Search</b> to see a list of results. |
| 6.   | Select the <b>name of the PI</b> in the <b>Value</b> box and select <b>Move</b> to move the name to the <b>Selected</b> box.       |

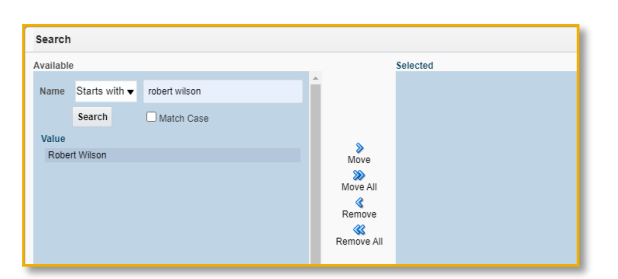

| Step | Action                                                           |
|------|------------------------------------------------------------------|
| 7.   | Once the PI name is in the <b>Selected</b> box press <b>OK</b> . |

| Selected<br>Robert Wilson<br>eve<br>eve<br>al<br>eve<br>eve<br>al<br>cove Al<br>Cancel                                |         |               | -      |    |
|----------------------------------------------------------------------------------------------------|---------|---------------|--------|----|
| Robert Wilson                                                                                                    |         | Selected      |        |    |
| Sono<br>Fail<br>Sono<br>Sono<br>All<br>Concel                                                                         |         | Robert Wilson |        |    |
| ore<br>er al<br>disconte<br>ore Al<br>ore Al                                                                          |         |               |        |    |
| Sore Sore Al                                                                                                    |         |               |        |    |
| ©<br>ore<br>we will<br>more<br>e<br>e<br>e<br>e<br>e<br>e<br>e<br>e<br>e<br>e<br>e<br>e<br>e<br>e<br>e<br>e<br>e<br>e |         |               |        |    |
| or<br>or<br>a<br>a<br>core Al<br>o∵<br>K Cancel                                                                       | >       |               |        |    |
| vo All<br>more<br>ove Al                                                                                              | ove     |               |        |    |
| Q<br>more<br>R<br>Ver Al<br>OK Cancel                                                                                 | ve All  |               |        |    |
| ove Al                                                                                                    | 3       |               |        |    |
| Ove Al                                                                                                    | move    |               |        |    |
| OK Cancel                                                                                                    | ove All |               |        |    |
| OK Cancel                                                                                                    |         |               |        |    |
| OK Cancel                                                                                                    |         |               |        |    |
| OK Cancel                                                                                                    |         |               |        |    |
| OK Cancel                                                                                                    |         |               |        |    |
| OK Cancel                                                                                                    |         |               |        |    |
| OK Cancel                                                                                                    |         |               |        |    |
| OK Cancel                                                                                                    |         |               |        |    |
| OK Cancel                                                                                                    |         |               |        |    |
| OK Cancel                                                                                                    |         |               |        |    |
| OK Cancel                                                                                                    |         |               |        |    |
|                                                                                                    |         | 0             | K Canc | el |

| Step | Action                                                                                                    |
|------|----------------------------------------------------------------------------------------------------|
| 8.   | You can filter by additional criteria such as Award Organization, Primary Sponsor and Award Start and End dates by searching for those values. |
| 9.   | When all criteria are selected, click on the <b>Apply</b> button. The results will export to an Excel Spreadsheet.                             |

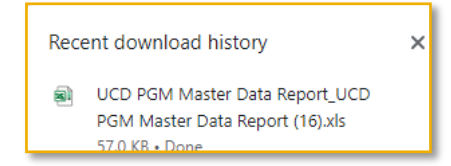

| Step | Action                                                              |
|------|---------------------------------------------------------------------|
| 10.  | Open the Excel spreadsheet to view the report.<br>End of Procedure. |

| Award Name                                                       | Award Number | Award Status | Award Description                                                                 |
|------------------------------------------------------------------|--------------|--------------|-----------------------------------------------------------------------------------|
| CSA 22 23 County Support for 4 H Position KL29F16                | KL29F16      | Expired      | CSA 22 23 County Support for 4 H Position                                         |
| Tulelake Basin Wheat Variety Development KL70D57                 | KL70D57      | Expired      | Tulelake Basin Wheat Variety Development                                          |
| 2023 MULTI STATE WEED RESEARCH IN MINT KL70F19                   | KL70F19      | Active       | 2023 MULTI STATE WEED RESEARCH IN MINT                                            |
| Evaluation of bulb rot pathogens of garlic and onion with an emp | KL70F59      | Active       | Evaluation of bulb rot pathogens of garlic and onion with an emphasis on Fusarium |
| Emergency Maggot Control Options in the face of Spinosad short   | KL70F62      | Active       | Emergency Maggot Control Options in the face of Spinosad shortage                 |
| NuCicer Research Project MTA and Trial Agreement Forms KL76F     | KL76F14      | Active       | NuCicer Research Project MTA and Trial Agreement Forms                            |
| Potato Variety Development in Tulelake 2021 KL78D20              | KL78D20      | Expired      | Potato Variety Development in Tulelake 2021                                       |
| Genomics for Mint Breeding KL80A88                               | KL80A88      | Active       | Genomics for Mint Breeding                                                        |
| Potato Breeding and Cultivar Development in the Southwest 202    | KL84D68      | Active       | Potato Breeding and Cultivar Development in the Southwest 2021 2023               |
| EVALUATION OF ONION SEED TREATMENTS FOR MANAGEMENT               | KL85C23      | Expired      | EVALUATION OF ONION SEED TREATMENTS FOR MANAGEMENT OF MAGGOTS                     |